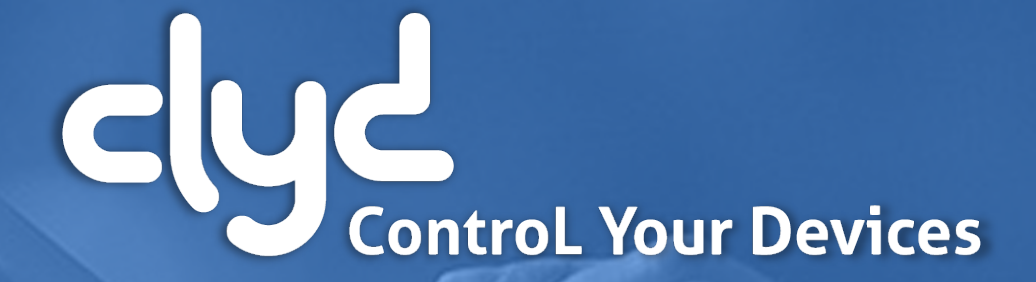

Quick start guide

Version 5.3

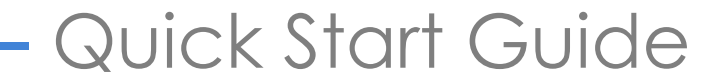

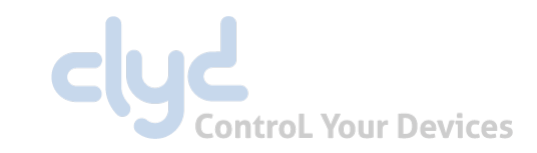

**1**. Introduction

**2.** Connecting to the server

**3.** Choice of enrolment program

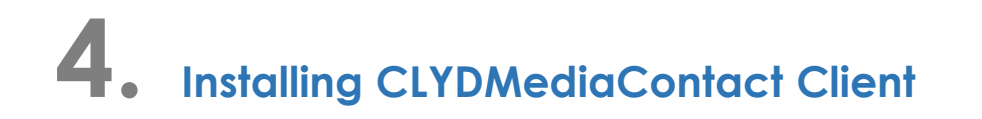

**5.** Setting up a CLYD kiosk

6. Setting up an EMM Profile

**7.** Criteria – Device Compliance

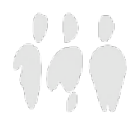

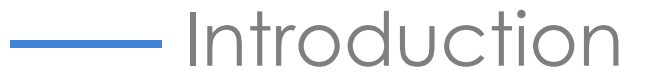

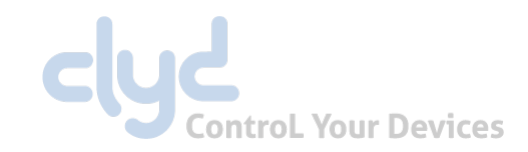

In order to start working with your CLYD software, this document will guide you through some simple operations in order to deploy a Kiosk or Workspace to your devices.

The more advanced features of CLYD are detailed in the complete online user guide.

If you need help or have any questions, you may contact our technical support team at:

- ✤ +33 (0)2 41 22 70 00
- support@telelogos.com

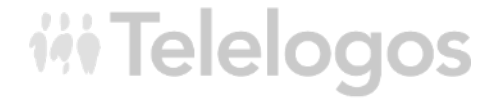

## Connecting to the server

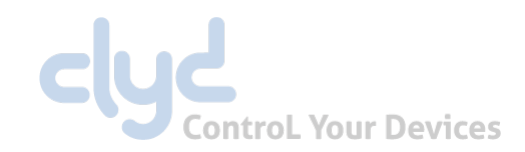

### Before continuing, make sure you have the following details:

- The address/URL of your CLYD server
- The Company name created for you on the CLYD server
- Your Username and Password

### From your PC: Connect to the CLYD console via your web browser (Chrome, Internet Explorer, Firefox)

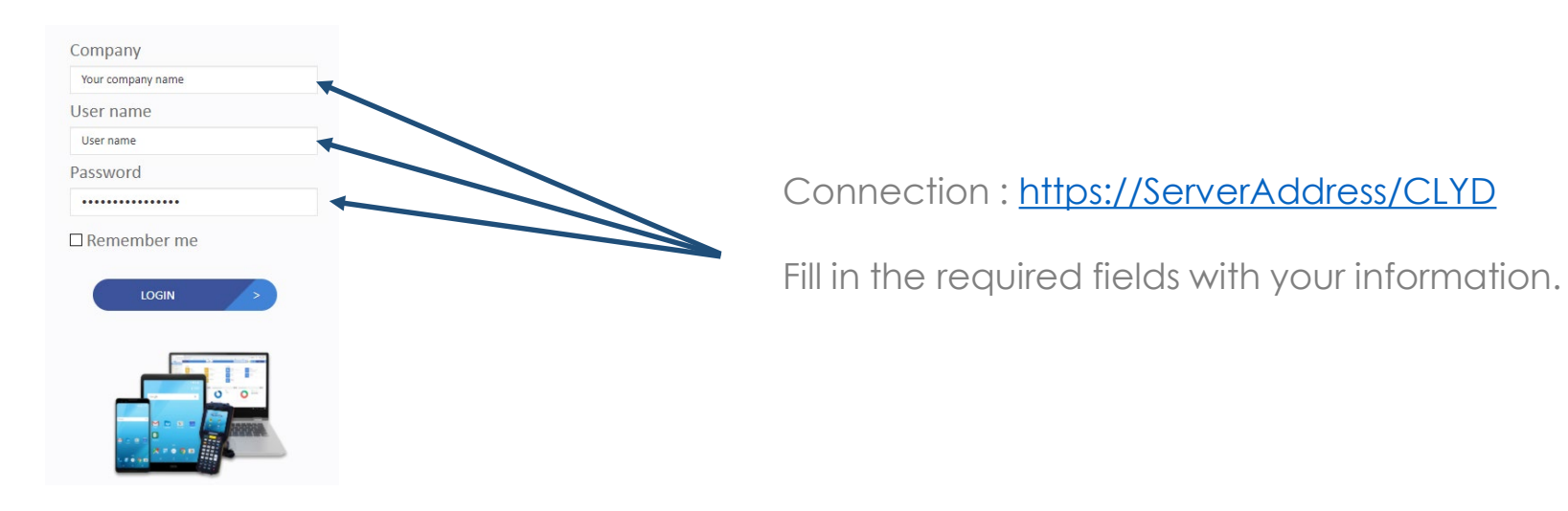

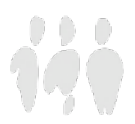

## Choice of enrollment program

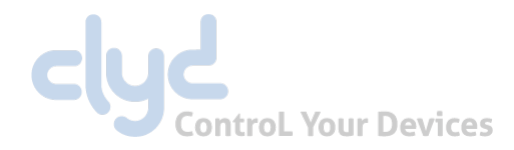

### Company registration :

#### There are two possible registration modes

#### Android Enterprise (recommended)

#### Modes

- Kiosk (Dedicated Device)
- Profile (Fully Managed)

#### **Benefits**

- Global management of the Google Play Store
- Advanced Administration

#### **Prerequisites**

- Android 7.0 to 11.0 with Google Play Services
- Zero-touch available starting with Android 8
- Samsung: Android 8.0+, certified for Knox Mobile Enrollment (KME)
- New or factory reset devices (Out of the box)
- CLYD server in HTTPs (on-premise)
- Internet access required
- Register the company in Android Enterprise mode (Company tab)

#### Modes

• Kiosk (Device Admin)

#### **Benefits**

- No Internet access required (Indoor)
- Google Play Services not required on the device

**Standard** 

#### **Prerequisites**

Mini Android 4.4 Max Android 9.0

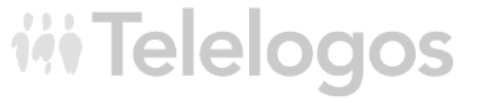

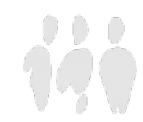

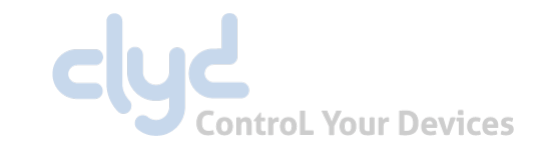

Generating a Device admin installation package:

CLYD console: Configuration menu: Package

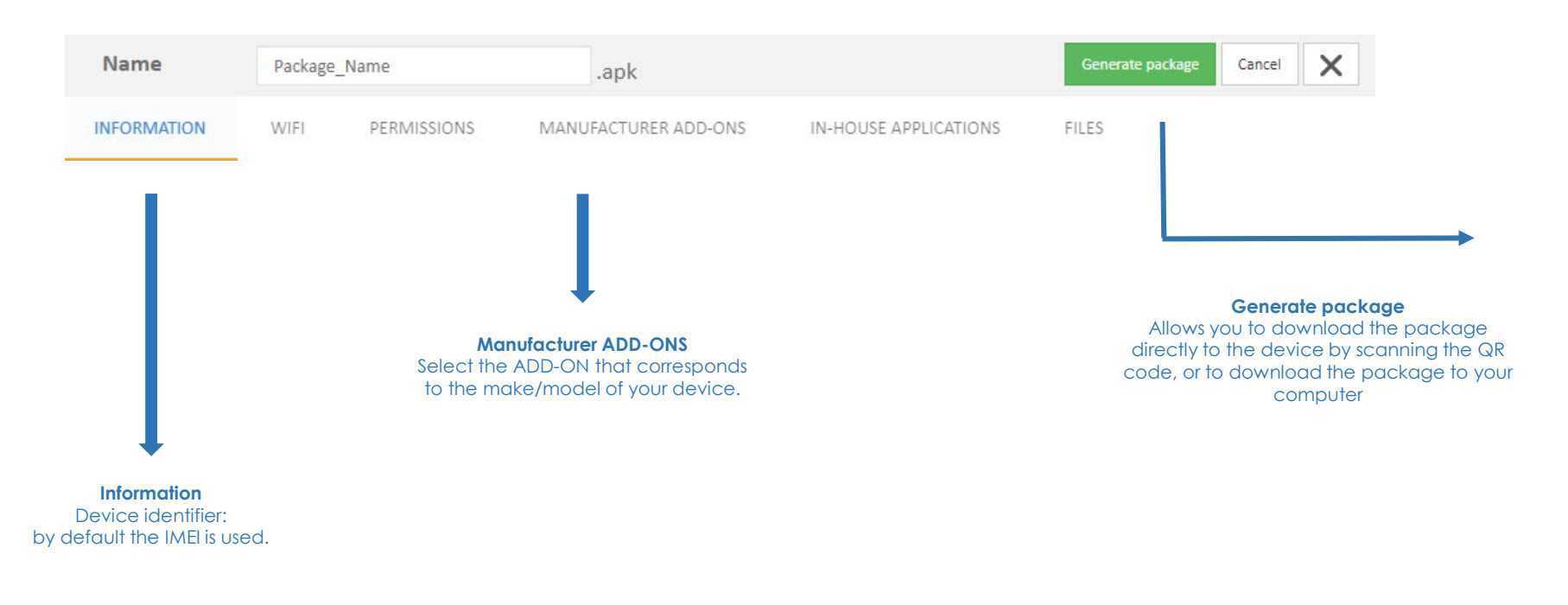

#### Direct download

Download the package

Link via QR-Code

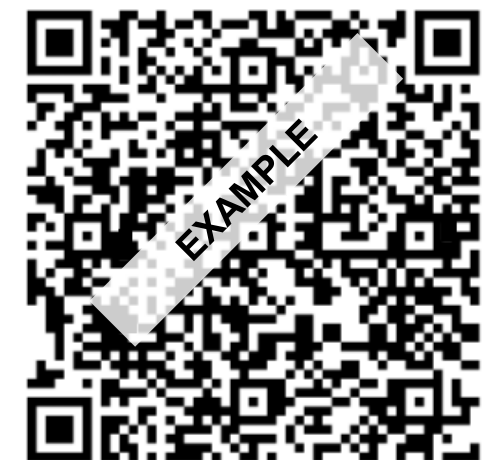

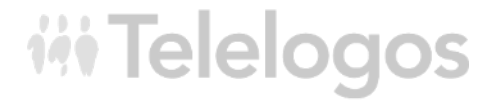

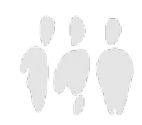

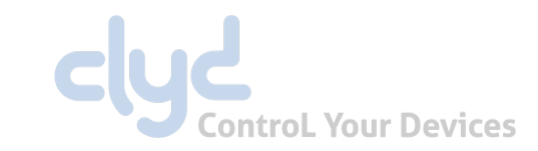

Generating an Android Entreprise installation package:

### CLYD console: Configuration menu: Package

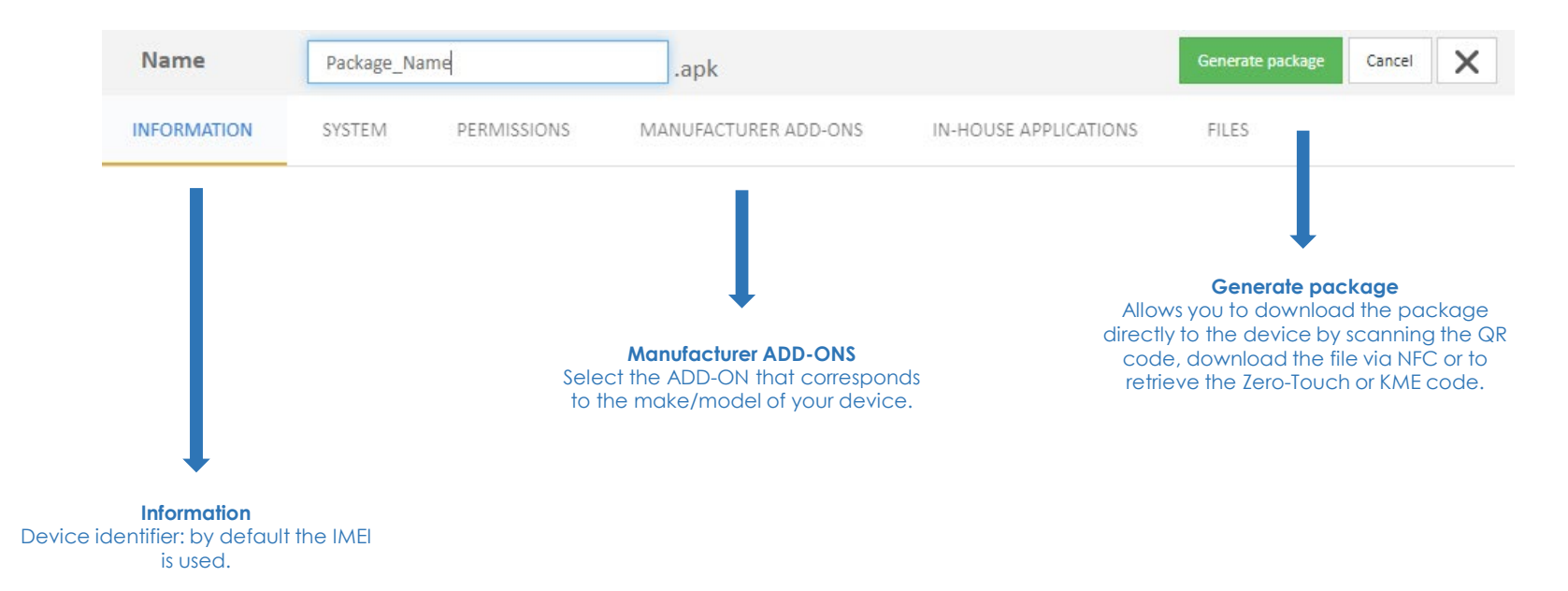

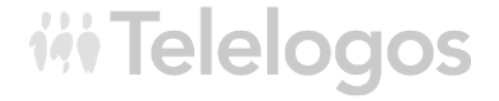

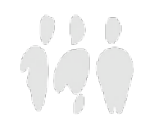

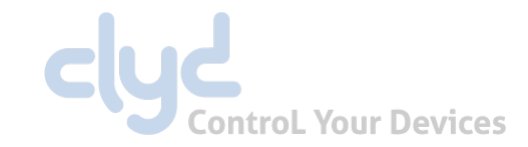

Generating an Android Entreprise installation package :

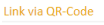

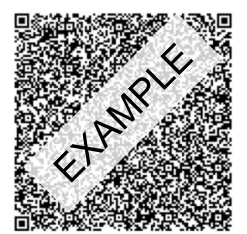

**QR-Code** Tap the screen 6 times after factory reset Scan the QR-Code

#### DPC extras used in the Zero-Touch portal

Samsung KME portal

"android.app.extra.PROVISIONING\_ADMIN\_EXTRAS\_BUNDLE": {

"package\_url": "https://eval.clyd-solutions.com/xtr/CustomPackages/GetFileToDownload?companyIdentifier=sebandroid&partitioningCompanyId=1538&packageHash=wqsGPrgZ7jr6VViO4NVNWA&emmMode=1",

"deploy": 3

Link via QR-Code

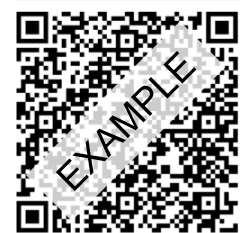

EMM TOKEN Follow the installation wizard after factory reset On the login page, enter afw#clyd Install the DPC Scan the QR-Code

#### Downloading the CLYDProvisioning application

Download the application

Downloading the configuration file

Download the file

NFC Download and install the CLYDProvisioning app Download and copy the file to the root of the terminal (/sdcard/) Launch CLYDProvisioning Place the terminal to be enrolled on the back of the terminal with the application

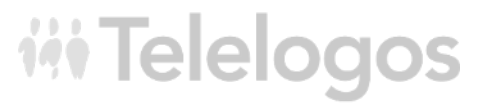

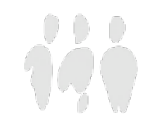

KME / Zero-Touch Configure the Zero-Touch or KME portal with the provided code eset

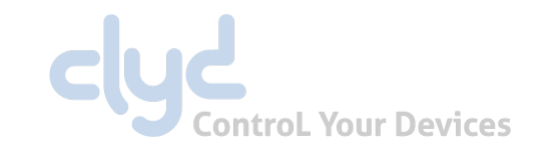

### Verifying device enrollment

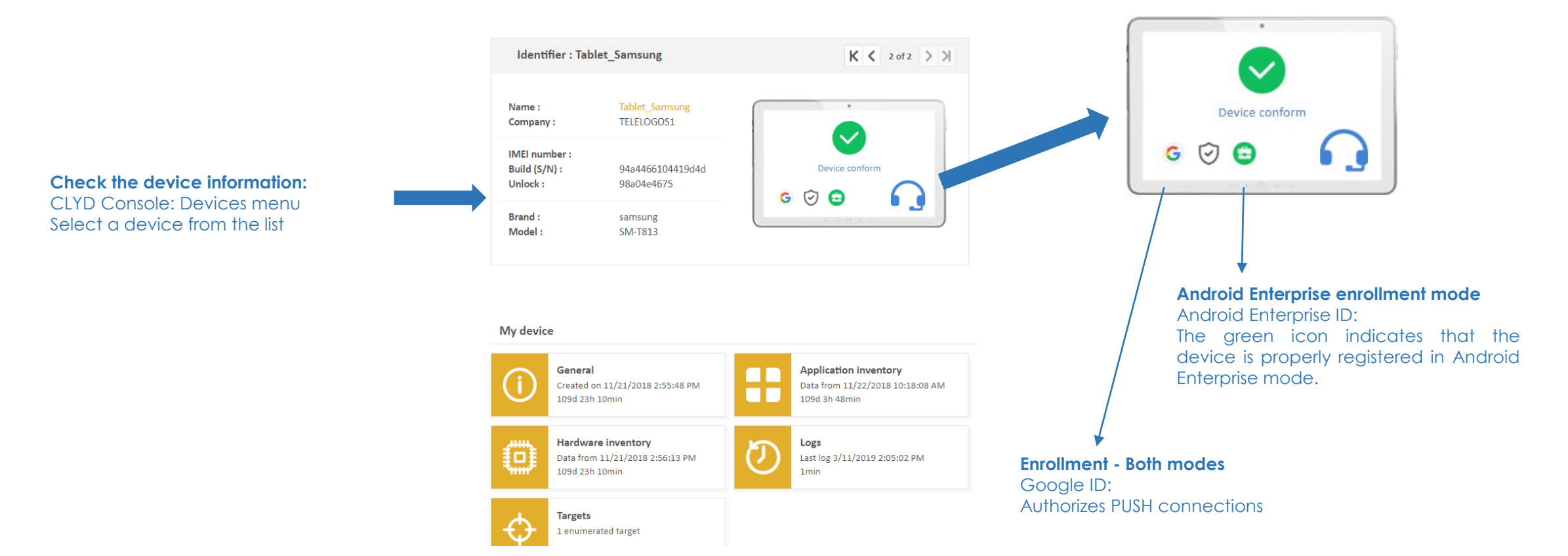

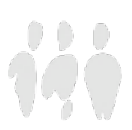

## ----- Setting up a CLYD Kiosk

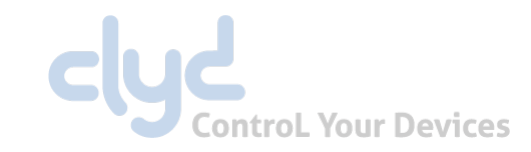

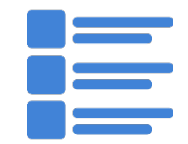

### Catalog

In-house application catalog

Document catalog

Google Play Store apps (Android Enterprise only)

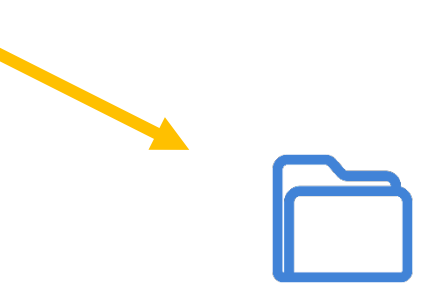

### WorkSpace

User environment without locking down the device

Apps and documents referenced in the Catalog

Access to system

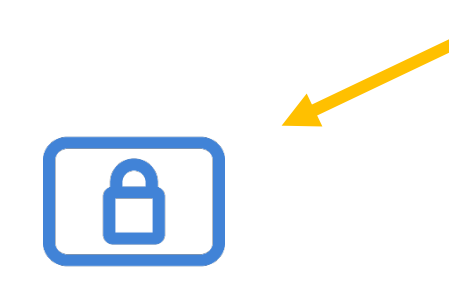

**Kiosk** 

Secured/Locked User environment

Apps and documents referenced in the Catalog

No access to system

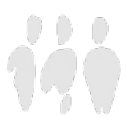

Setting up a CLYD Kiosk

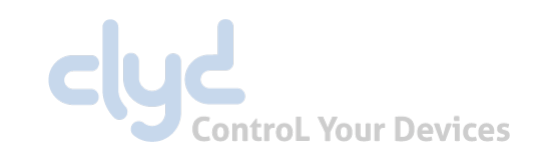

- **Catalog** menu: Add your own applications and/or your Play Store applications to deploy. Add your files to deploy
- **Kiosk** menu Click on New
- Kiosk: Add a name and set a password
- Add applications from the inventory list (applications that are already available on the device)
- Add In-House applications from the Catalog (the applications will be deployed and installed on the device)
- Add applications from the Google Play Store (the applications will be downloaded and installed by Google Play Store)
- Target: Add the 'Company' target that contains all the devices in the directory
- Click on Deploy

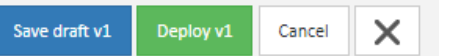

- If your device has a Google-Id The Kiosk will be deployed immediately from the server to the device. Otherwise, you can launch a call from the device to the server by opening the ClydMediacontact app and clicking on 'Connect to Server'.
- The Kiosk will now be installed on the device, to exit the Kiosk you must tap 3 times on the screen and enter the password defined in the Kiosk settings.
- To get back into the kiosk, restart your device or tap on the 'Home' icon 🏠 from the CLYDMediaContact client.

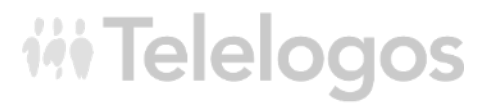

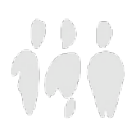

## ------ Setting up an EMM Profile

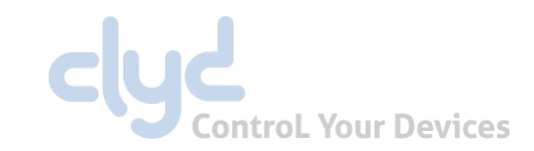

# 

### Catalog

In-house application catalog

Document catalog

Google Play Store apps (Android Enterprise only)

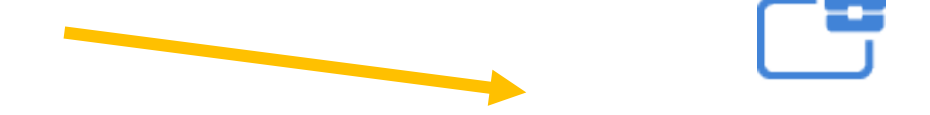

### **EMM Profiles**

User environment without locking down the device

Apps and documents referenced in the Catalog with Google playstore access

Managed access to system

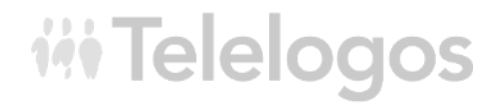

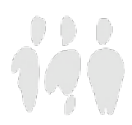

Setting up an EMM Profile

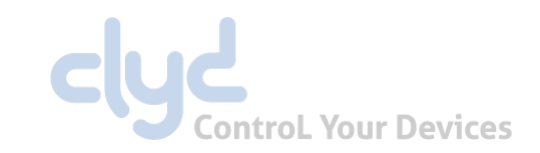

- **Catalog** menu: Add your own applications and/or your Play Store applications to deploy. Add your files to deploy
- EMM Profiles menu Click on New
- EMM Profile: Name the profile
- Add In-House applications from the Catalog (the applications will be deployed and installed on the device)
- Add applications from the Google Play Store (the applications will be downloaded and installed by Google Play Store)

Annuler

- Security tab: Configure the security profile (terminal usage restrictions)
- Target tab: Add the 'Company' target that contains all the devices in the directory
- Click on Deploy

Enregistrer le brouillon v1 Diffuser v1

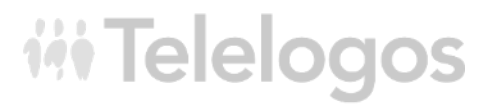

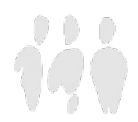

## Criteria - Device Compliance

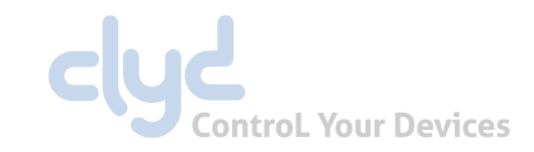

- Configuration menu 'Device Criteria'
- Deactivate « Inherited from general configuration »
- Kiosk Add (by default the device is compliant if a Kiosk is activated on the device)
- 'Save' the criteria
- Return to the Device details (the device has a Kiosk)
- The device is shown as compiant
- On the device with the Kiosk, exit the Kiosk
- Refresh the Device Details page
- The device now shows as Not compliant
- (The Kiosk status is communicted to the server in real-time via WebServices)

| Name :             | 359761090044946                             | C                        | •              |        |
|--------------------|---------------------------------------------|--------------------------|----------------|--------|
| Company :          | DEMO_SV_C                                   |                          |                |        |
| IMEI number :      | Kiosk activa<br>• Devic<br>3597610900-14946 | ted<br>æ : Kiosk deactiv | vated          |        |
| Telephone number : |                                             |                          | Device not com | pliant |
| Serial number :    | S19B00477                                   |                          |                |        |
| Unlock :           | 105b9f3235                                  | G                        | e              |        |
| Brand :            | Datalogic                                   |                          | G              |        |
| Model :            | MEMOR 10                                    |                          |                |        |

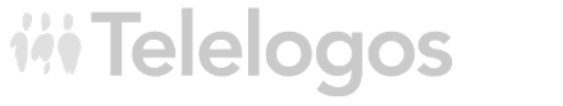

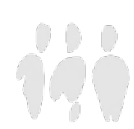

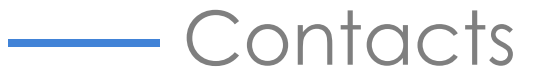

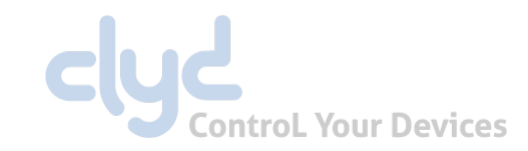

A multi-lingual support team is at your disposal to assist you with the installation, deployment, configuration and operation of the CLYD solution:

- Tel: +33 (0)2 41 22 70 00
- support@telelogos.com

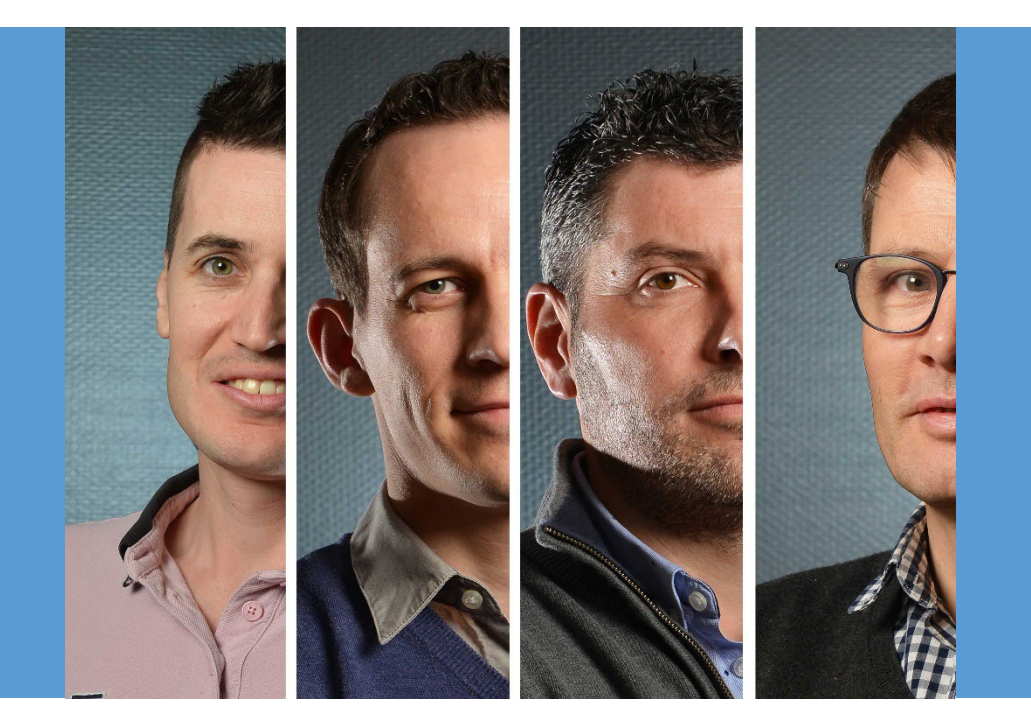

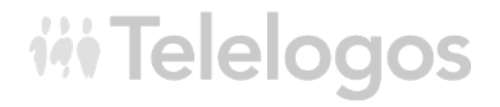

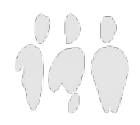